イラストレータ&フォトショップ によるデザイナー技術マスター

プロのデザイナーの多くが使っている2大グラフィックスソフトであ るAdobe社の『イラストレータ』と『フォトショップ』。ソフトの価 格もさることながら内容も非常に高度なものです。文書や図形などワー プロソフトの限界を感じたらこれらのソフトにシフトするしかありませ ん。このコースではベジェ曲線をはじめとする基礎操作の徹底から高度 なデザインの作成までを練習し、自在にデザインできる技術をマスター します。

<Contents>

- 1. ベジェ曲線
- 2. イラストレータの基本操作(1)
- 3. イラストレータの基本操作(2)
- 4. イラストレータの技術練成
- 5. フォトショップの基本操作

.....

9. 習作・ポスター

7. 習作・チラシ

8. 習作・パンフレット

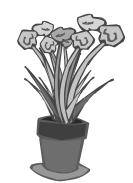

Name

.....

6. フォトショップの技術練成

Copyright © Sophia Internet Service 2000 All rights reserved.

1-1

#### ベジェ曲線とは

"ベジェ曲線"はイラストを描くときの独特な線の引き方のことです。通常ペンツール 「「」」で描きます。このベジェを描く技術は『Illustrator』に限らず『Pinter』や他のドロー 系、ペイント系ソフトにも多く利用されています。このクールではしっかりこのベジェの線法、 すなわち描画の最も重要な"基礎"技術を身につけてゆきます。

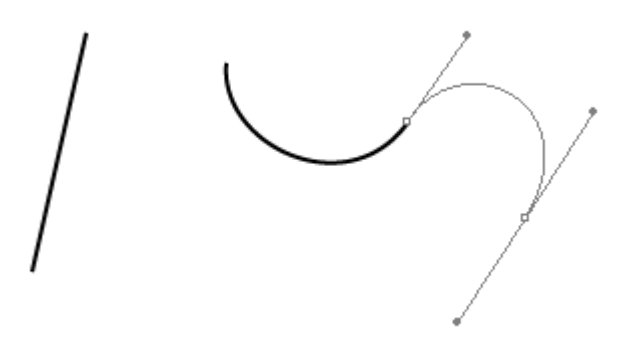

# アンカーポイントとパス

線を描くときに重要となることはアンカーポイントとパスです。アンカーポイントとは線と線 の端、方向の変わり目にある小さな点です。パスはそのアンカーポイントとアンカーポイントを つなぐ線と思ってください。

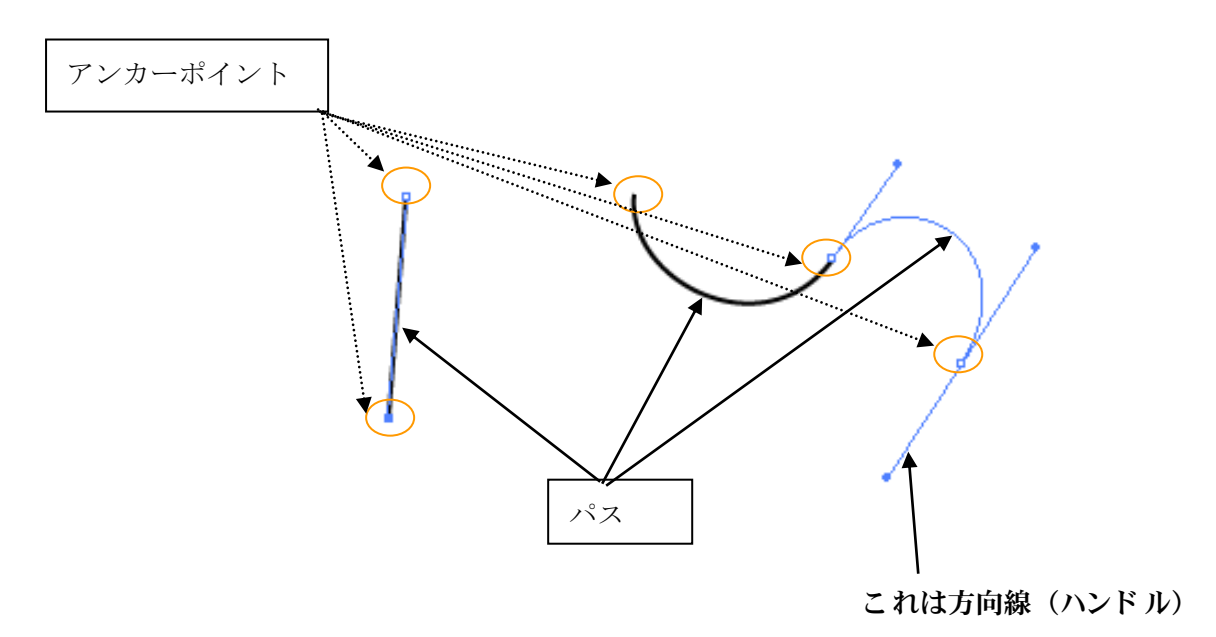

ベジェ曲線

#### ペンツールについて

ペンツールは直線と曲線を引く道具です。

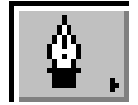

【ペン】最初に描くときに使用します。通常はこのペンが選択されています。

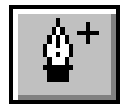

【アンカーポイントの追加】 パス上に新しいアンカーポイントを追加したいときに 使用します。

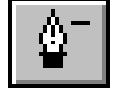

【アンカーポイントの削除】不要なアンカーポイントを削除します。

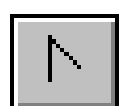

【方向点の切り換え】方向線を出したり、折ったりします。

場合に応じてペンの種類を変えて描画していきます。

## 描画中のペン記号について

ペンツールを使って描画しているとペンを置く位置によって右下に〇や/や×などの記号が表示されることがあります。その意味は以下のようになっています。

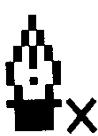

これから新しいパスをかき始めるときはこのマークになっています。

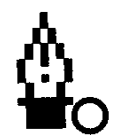

このマークが現れるアンカーポイント上でクリックするとクローズパスに なります。

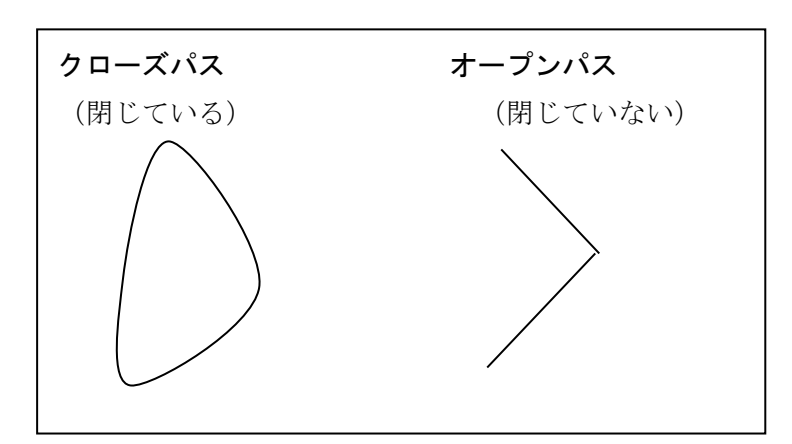

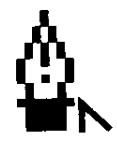

描画中のパスの最後のアンカーポイントに現れます。ここでドラッグすれば 曲線を、他の点でクリックすれば直線を描くことができます。

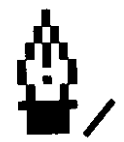

描画されたパスの端のアンカーポイント(オープンパスのみ)に重ねると 表示されます。パスの末端ということを示します。

※他にも記号はありますが上にあげた4つの記号をまずは覚えてください。

Sophia

ベジェ曲線

### 選択ツールについて

『Illustrator』には2 つのパス選択ツールがあります。

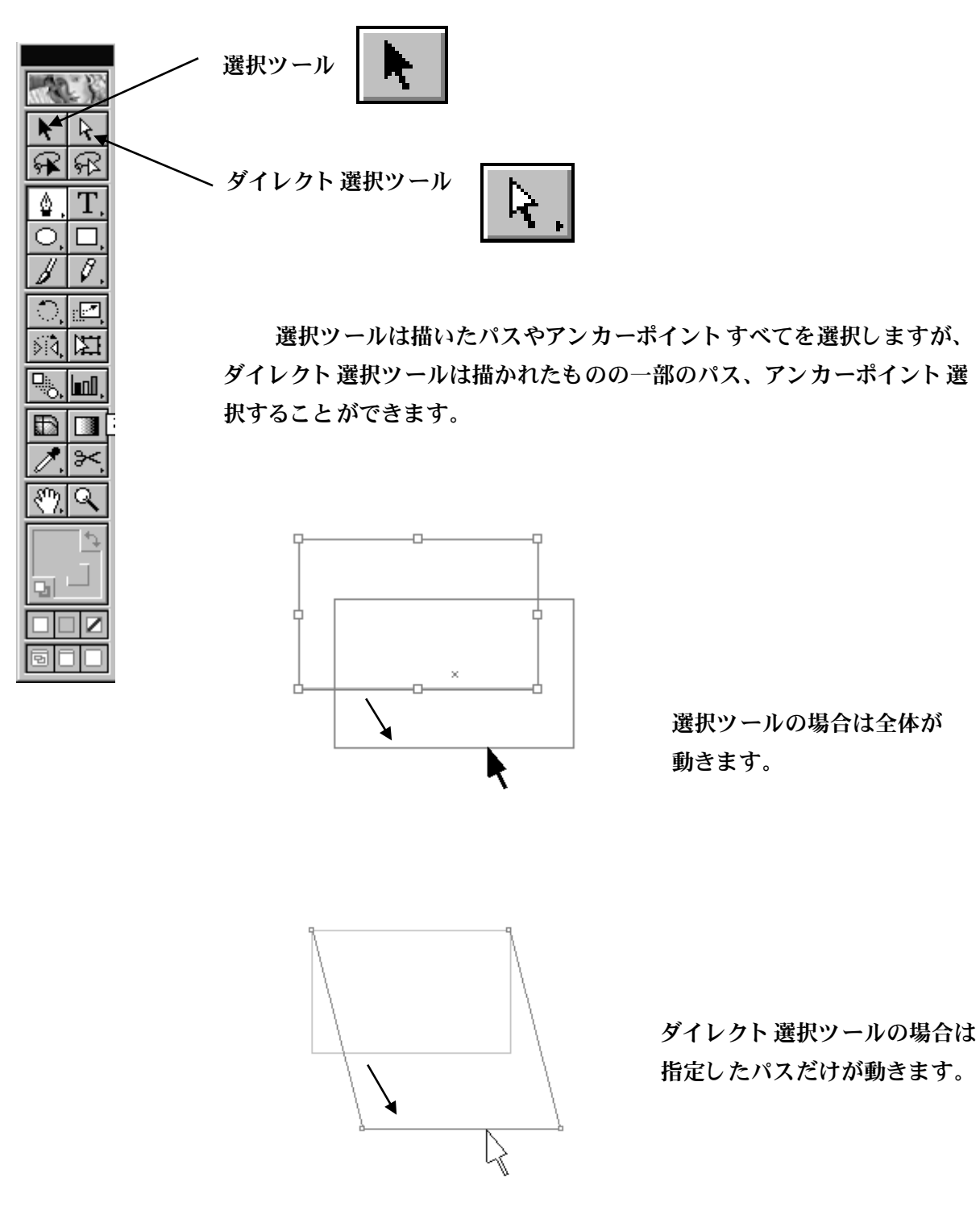

この先この2 つの選択ツールを上手に使い分けてゆきましょう。

#### 直線を引く

直線を引く場合はある点でクリック-別の点でクリック これでまっすぐな線が引けます。

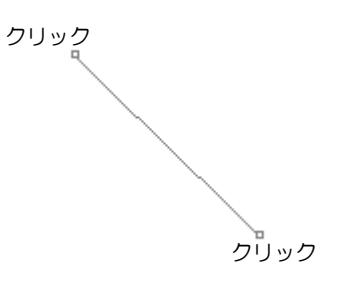

続けて引くときはある点でクリック-別の点でクリック-また別の点てクリック-・・・・

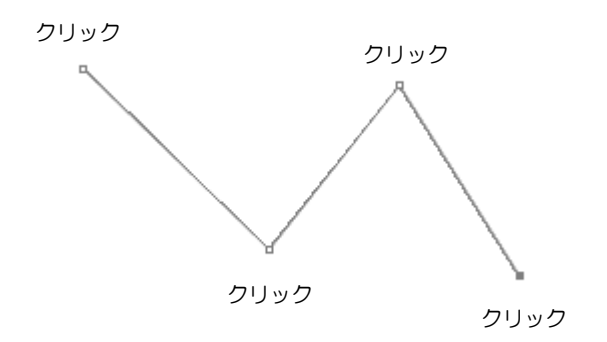

これ以上引きたくない、これで完成というときは、選択ツール ト にかえてどこかをクリックしてください。

青いパスのみ表示されて、黒い線が表示されないときは、塗りボックスと、線ボックスが以下 のようになっていることを確認してください。

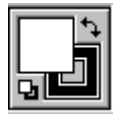

### 練成問題1 直線

ペンツールを使って以下のような直線を引きなさい。余白に"練成問題1 直線"と入力して 保存、印刷しなさい(A4)。

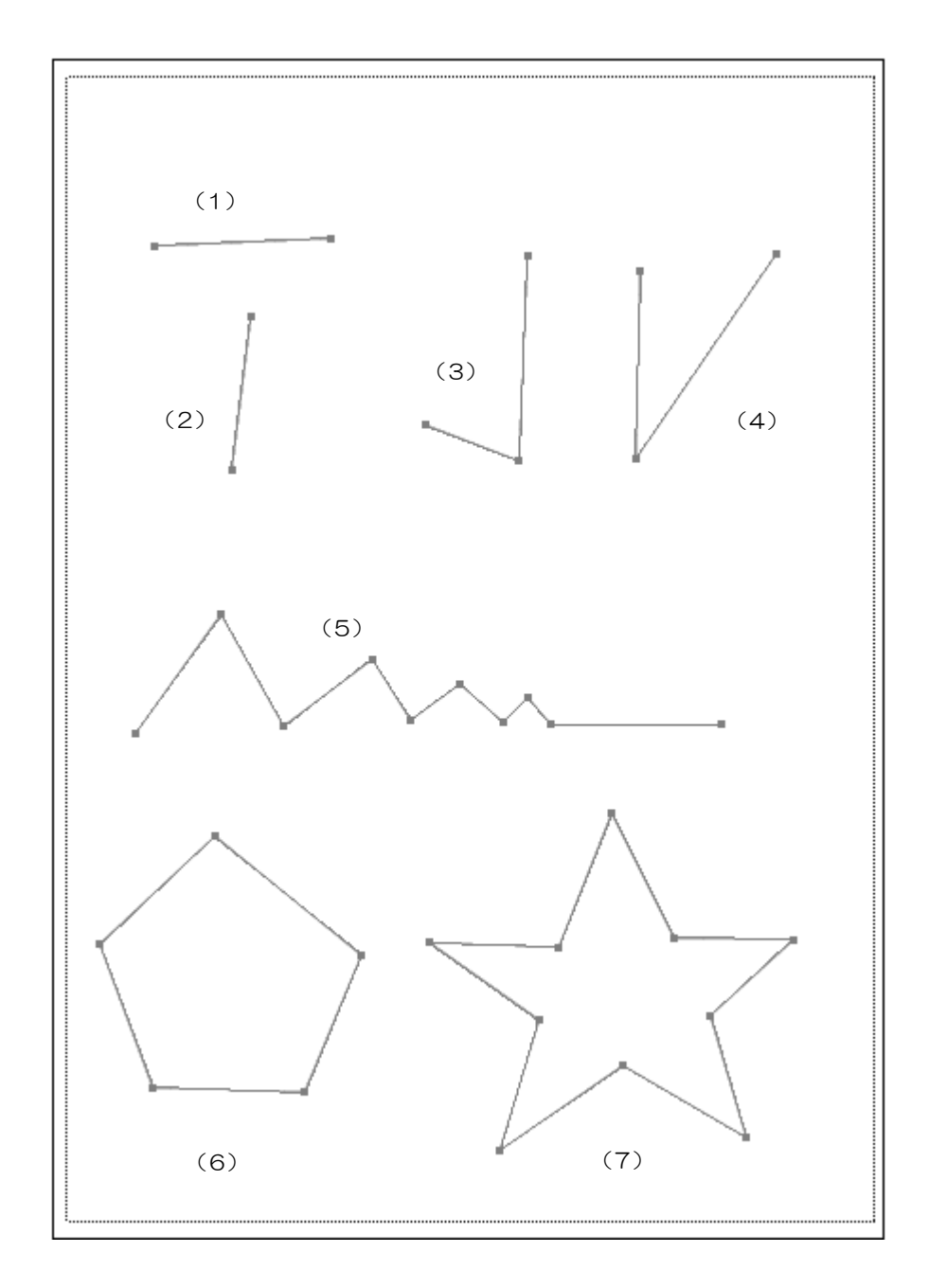

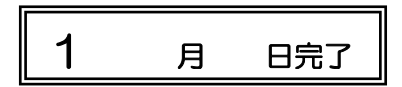

## 曲線を引く

直線を引く場合はある点でドラッグするとその点から方向線が伸び、その方向にしたがって曲 線が引けます。

クリック、ドラッグの組み合わせで色々なパターンの引きかたが出来ます。

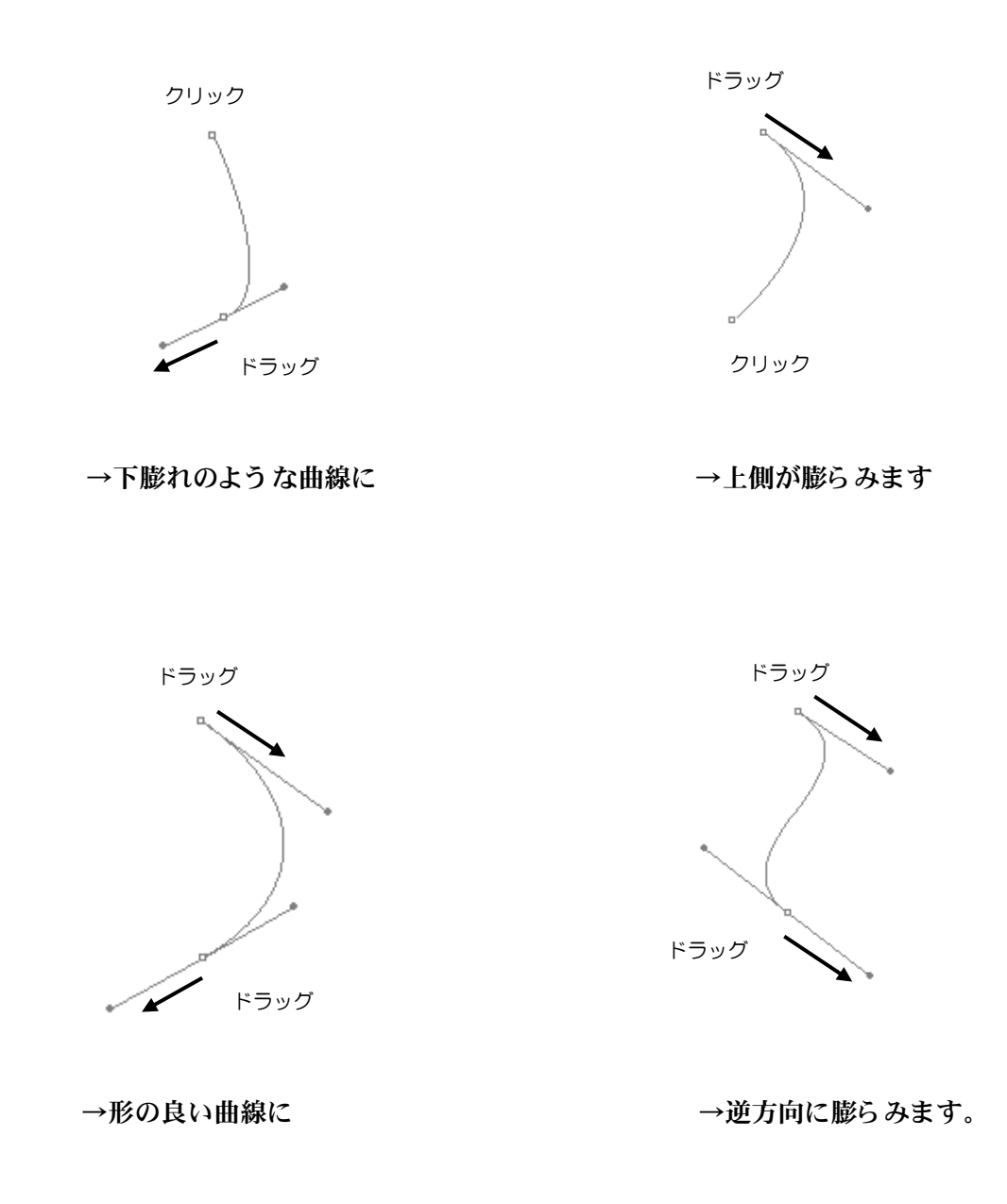

### 練成問題2 曲線

ペンツールを使って以下のような曲線を引きなさい。余白に"練成問題2 曲線"と入力して 保存、印刷しなさい(A4)。

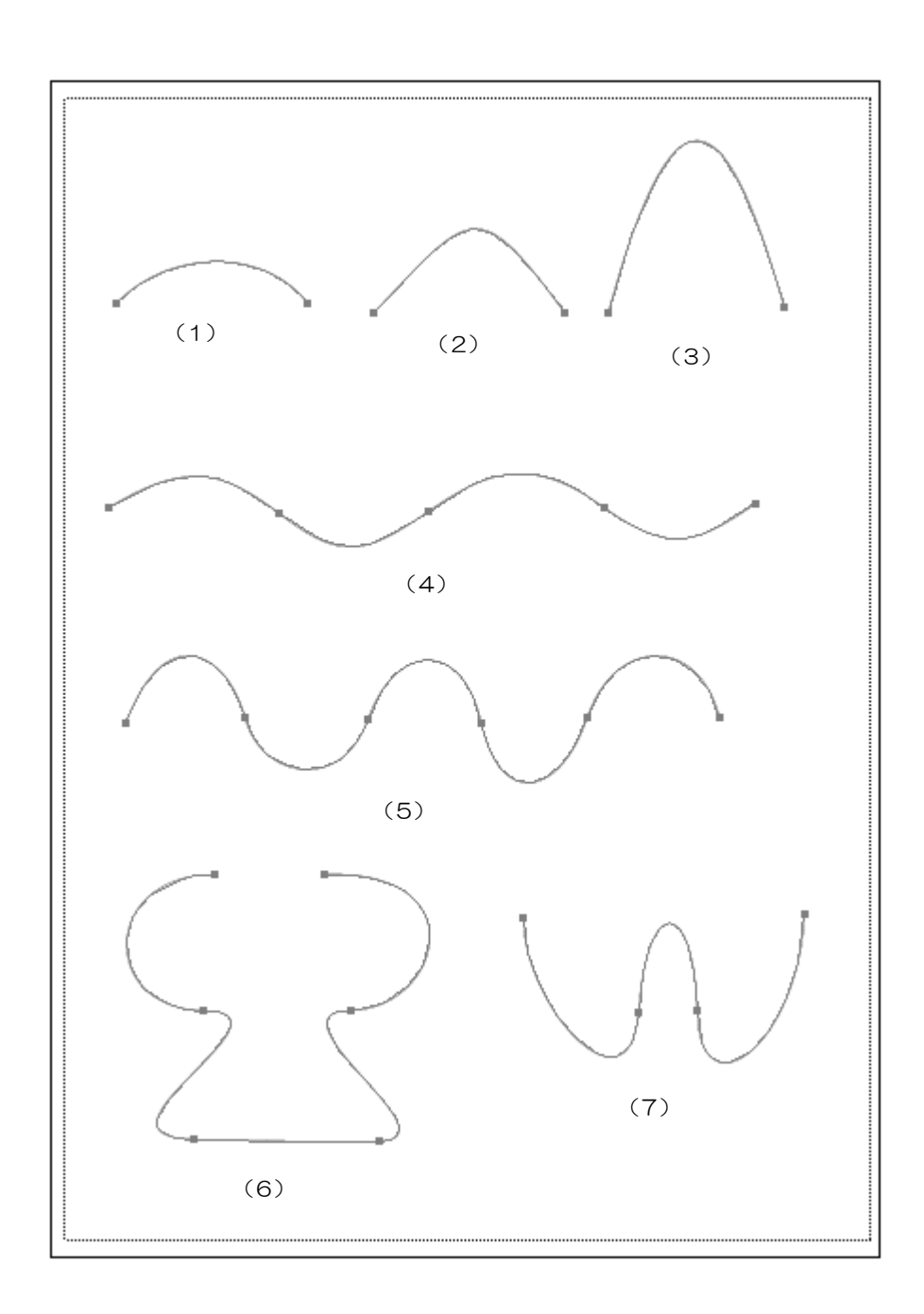

| 2 | 月 | 日完了 |
|---|---|-----|
|---|---|-----|

### 方向線の使い方

ベジェ曲線で最も大事なのはこの方向線の使い方です。方向線の角度を変えたり長さをかえる ことによって思い通りの曲線を描くことができるのです。

①一度ひいた曲線の形を修正するとき。

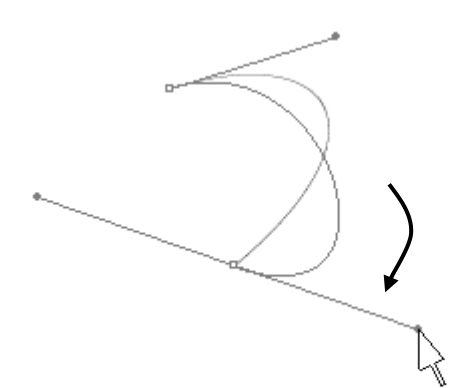

ダイレクト 選択ツールで方向線の端を ドラッグします。

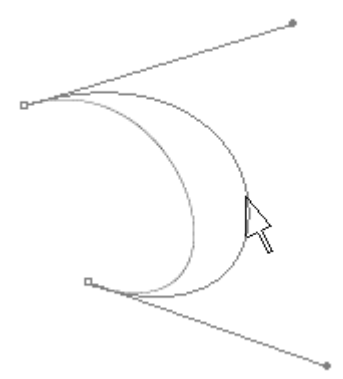

ダイレクト 選択ツールでパスを直接ドラッグ すると両端の方向線の大きさが変わります。 (ただし角度は変化しません。)

②方向線を折り返すとき。

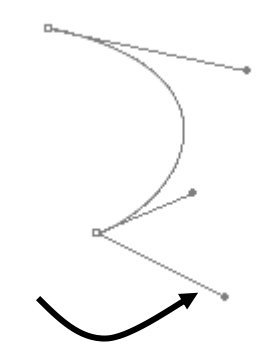

ペンツールで Alt キーを押しなが ら方向線の端をドラッグします。

## 練成問題3 曲線(2)

ペンツールを使って以下のような曲線を引きなさい。余白に"練成問題3 曲線(2)"と入力 して保存、印刷しなさい(A4)。

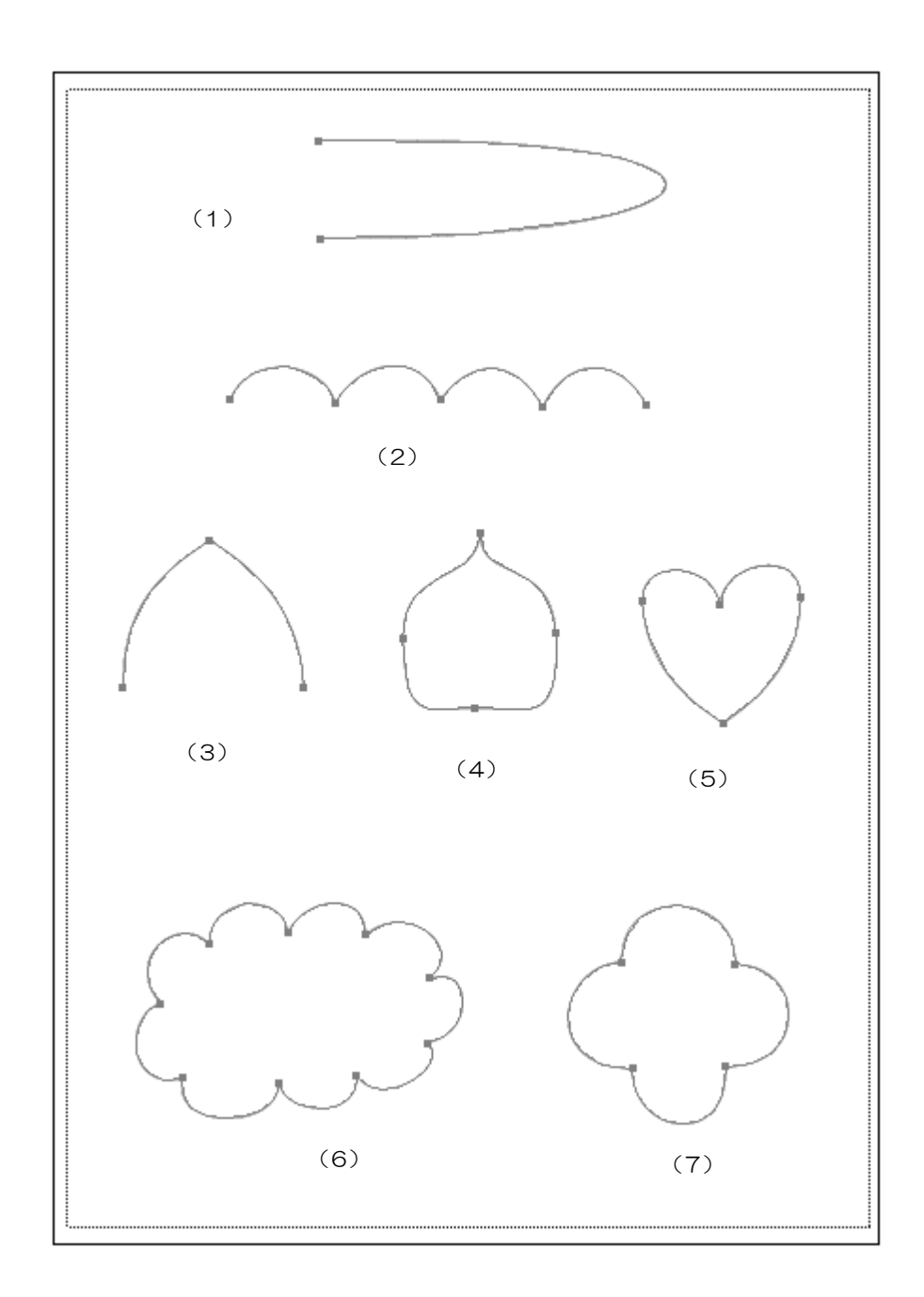

| 3 | 月 | 日完了 |
|---|---|-----|
|---|---|-----|

#### Sophia

ベジェ曲線

# 直線 曲線を切り換える

直線から曲線に、曲線から直線にと切り換えて引く場合もあります。

①直線から曲線に切り換える。

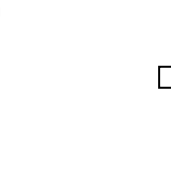

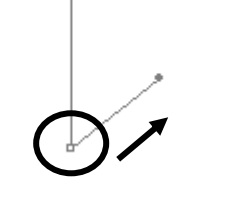

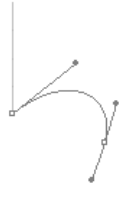

まず直線をひいて

このアンカーポイント をドラッグ

曲線に変わる

②曲線から直線に切り換える。

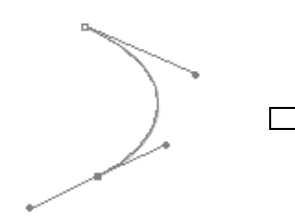

まず曲線をひいて

このアンカーポイント をクリック

別の場所でクリックす ると直線になります。

③描き終わったあとから曲線、直線にかえるときは  $\mathbb{N}_{\mathbb{N}}$  のツールを使います。

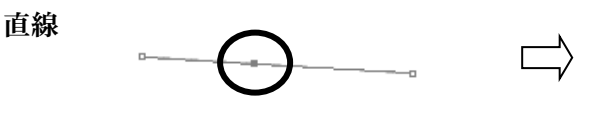

ここをドラッグ

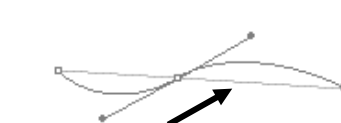

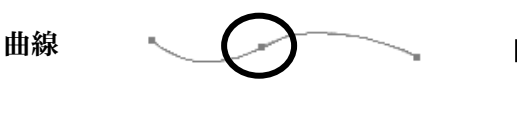

ここをクリック

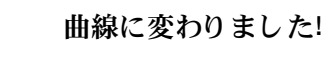

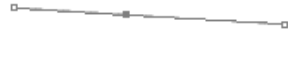

直線に変わりました!

### 練成問題4 直線と曲線

ペンツールを使って以下のような線を引きなさい。余白に"練成問題4 直線と曲線"と入力 して保存、印刷しなさい(A4)。

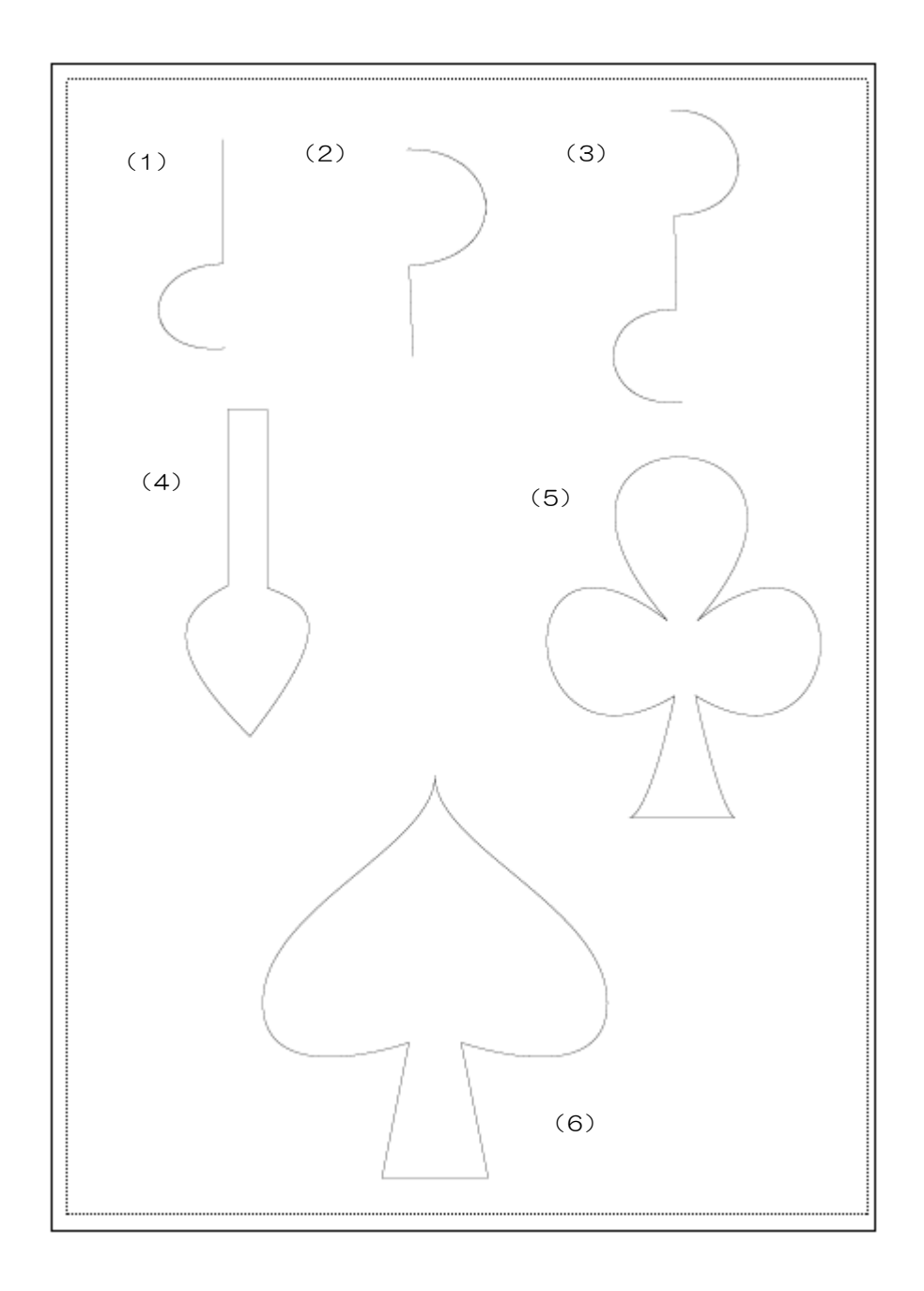

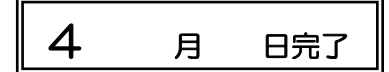

ベジェ曲線

#### 練成問題5 直線を使った数字と文字

ペンツールを使って以下のような線を引きなさい。余白に"練成問題5 直線を使った数字と 文字"と入力して保存、印刷しなさい(A4)。

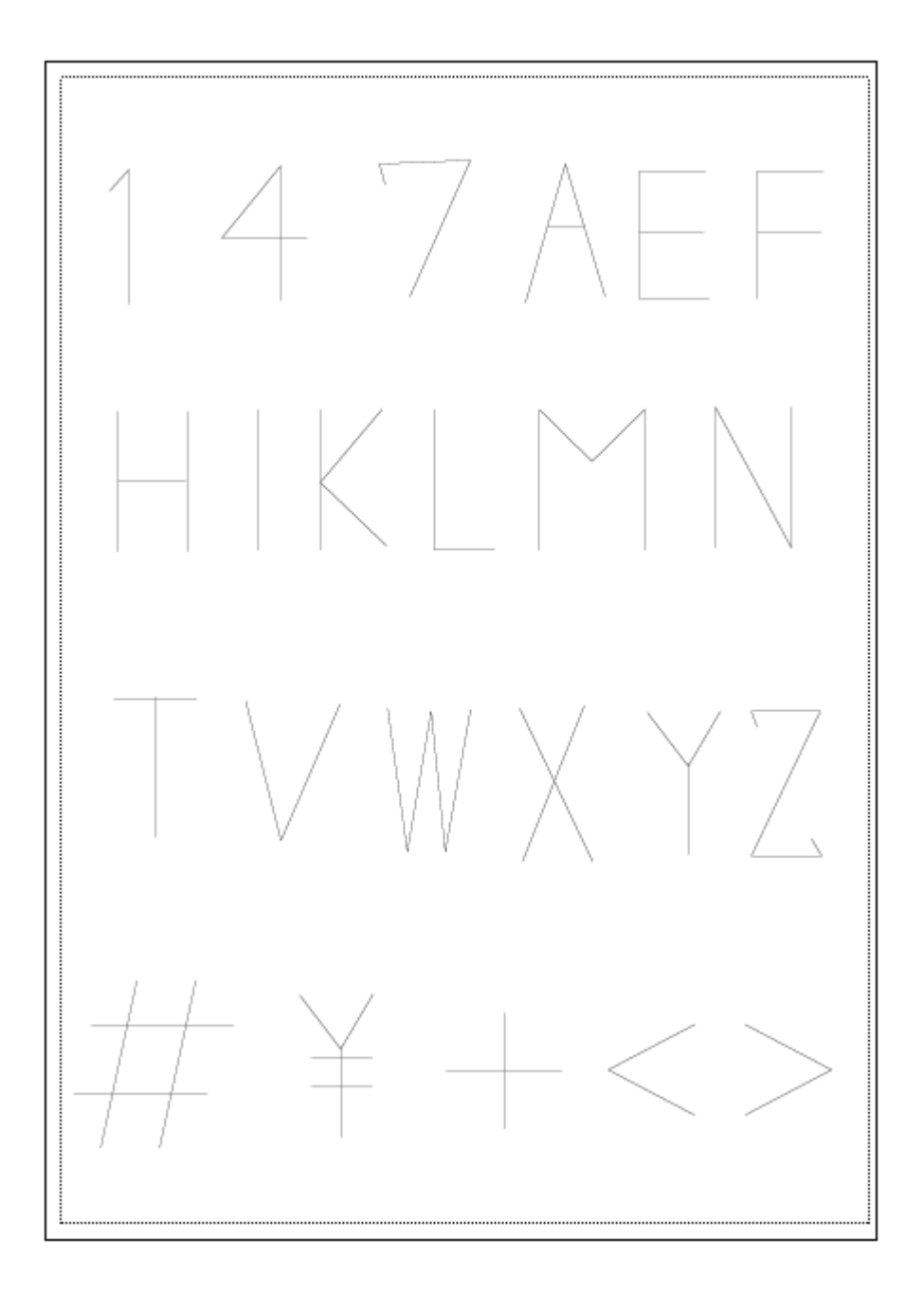

(ヒント)水平方向、垂直方向まっすぐな直線を引くときは (Shift) キーを 押しながらクリックします。

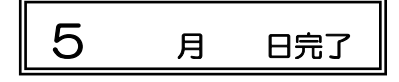

ベジェ曲線

## 練成問題6 曲線を使った数字と文字

ペンツールを使って以下のような線を引きなさい。余白に"練成問題6 曲線を使った数字と 文字"と入力して保存、印刷しなさい(A4)。

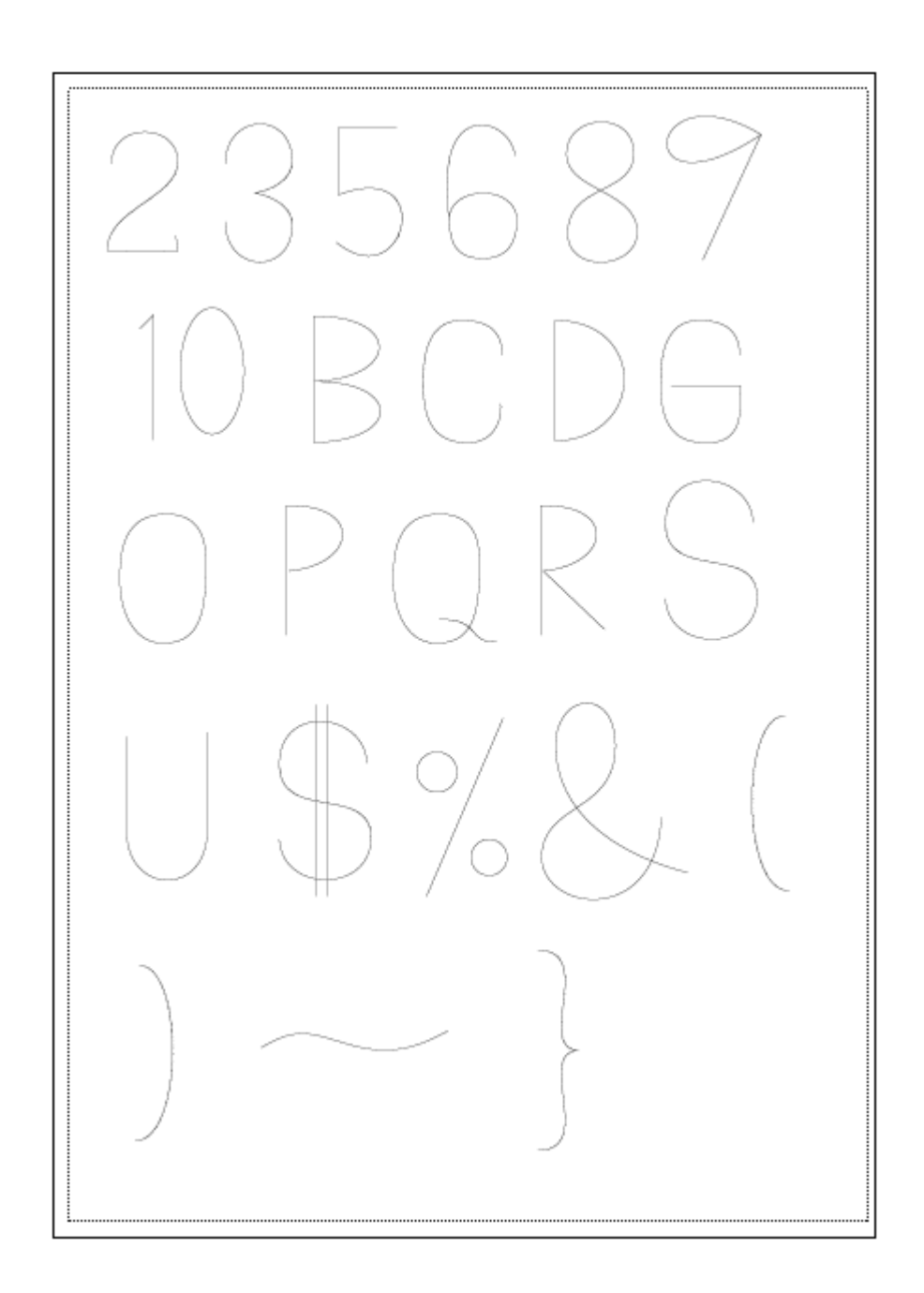

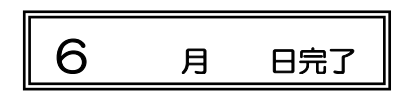